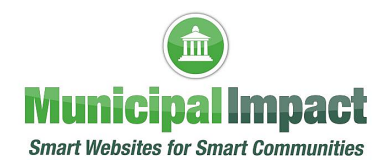

# How to Add a Document to a Webpage

### **My Documents**

My Documents is like a **filing cabinet with folders that contain all the documents (PDF files)** that you want to store and upload to the pages of your website.

The best practice is to load your PDF files to a folder in My Documents **before** you add that document to an individual webpage.

**NOTE:** These documents are not visible to your customers, unless and until you attach the document to a page of your website.

# **Step 1: Save Documents as PDF Files**

• Uploading Word Documents to your website is not ADA compliant. The best practice is to save all documents as PDF to your desktop before you add them to **My Documents**. See **How to Convert a Word Document to PDF tutorial** for more details.

# Step 2: Login to Client Dashboard on Your Website

• In the lower right corner of your website's home page, you will see the word Admin

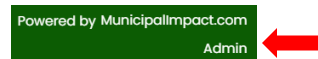

• Click that link, then login with your username and password

Step 3: Add a Document to My Documents

• On the left side of the screen, click My Documents

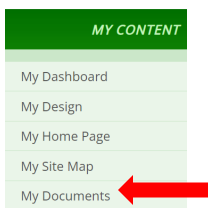

• On the right side of the screen, **click the folder name** where you want to save the document to place on a webpage (in the example below, the Budgets folder is selected)

| All Documents          | Budgets                           |                | <b>Rename</b> Delete |
|------------------------|-----------------------------------|----------------|----------------------|
| Budgets »              |                                   |                |                      |
| City Hall              | Title                             | Show           | 17.10                |
| Community Center       |                                   | Upload<br>Date | 1 Total Documents    |
| Library                |                                   |                |                      |
| New Resident Resources | Budget 2021                       | Dor            | wnload Update        |
| Add Folder             |                                   |                | Delete               |
|                        | Move Select File(s) Select Folder | Mov            | e                    |
|                        | Add File Add Subfolder            |                |                      |

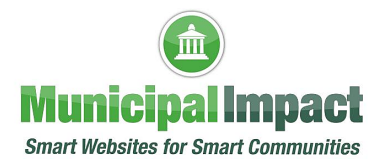

• To the right of the list of folders, you will see the contents of that folder (in this example, there is one file titled Budget 2021), **click the Add File button** to add a new document

| All Documents          | Budgets                           |                | Rename            |
|------------------------|-----------------------------------|----------------|-------------------|
| Budgets »              |                                   |                |                   |
| City Hall              | Title                             | Show           |                   |
| Community Center       |                                   | Upload<br>Date | 1 Total Documents |
| Library                |                                   | bate           |                   |
| New Resident Resources | Budget 2021                       |                | Download Update   |
| Add Folder             |                                   |                | Delete            |
| Addroider              | Move Select File(s) Select Folder |                | love              |
|                        | Add File                          |                |                   |

• When the Add File box opens, **click the Choose File button** 

| Add File                                 | × |
|------------------------------------------|---|
| Upload new document to <b>Budgets</b>    |   |
| Upload File:<br>Choose File No<br>Title: |   |
| Upload                                   |   |

• When your PC's browser opens, **locate the PDF document** you want to add, **click the name of the file**, then **click Open** 

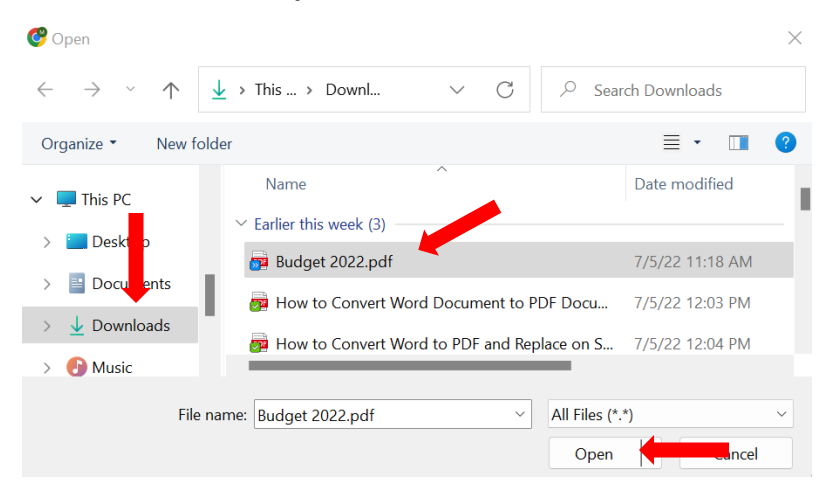

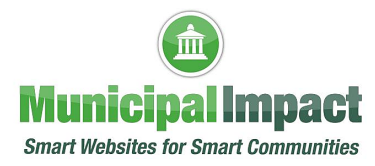

• When you see the name of the file you chose to the right of the **Choose File button**, name the document in the **Title box**, then **click the Upload button** 

| Add File                                    | × |
|---------------------------------------------|---|
| Upload new document to <b>Budgets</b>       |   |
| Upload File:<br>Choose File Budget 2022.pdf |   |
| Budget 2022                                 |   |
| Upload                                      |   |

• **NOTE:** Be consistent in naming files that are similar. If applicable, add a date at the end or beginning of the title (for example, Budget 2022 or 2022 Budget).

| Budgets     |                        | <b>Rename</b> Delete   |
|-------------|------------------------|------------------------|
| Title       | Show<br>Upload<br>Date | 2 Total Documents      |
| Budget 2021 |                        | Download Update Delete |
| Budget 2022 |                        | Download Update Delete |

- Step 4: Add a Document to a Webpage
- On the **MY CONTENT toolbar** at the top of the screen, navigate to the webpage where you want the document to appear (for example, **Annual Budget**, under the Government tab)

| MY CONTENT   | Government V Pridents Business V                                                   |                         |                               |  |
|--------------|------------------------------------------------------------------------------------|-------------------------|-------------------------------|--|
| My Dashboard | My Documents                                                                       | Boards &<br>Commissions | F                             |  |
| My Design    | Document Files and N                                                               | City Hall               | rial                          |  |
| My Home Page | Just like in your filing cabi                                                      | Code Compliance         | s to be in the same folder.   |  |
| My Site Map  | <ul> <li>Uploading all your files in</li> <li>Creating folders and sub-</li> </ul> | Financial Reports &     | d to find specific documents. |  |
|              | <ul> <li>Use folders to manage gr</li> </ul>                                       | Budgets                 |                               |  |

• Scroll down to the bottom of the screen to the Available Features on this Page section, make sure the box on the left side of Related Documents is checked

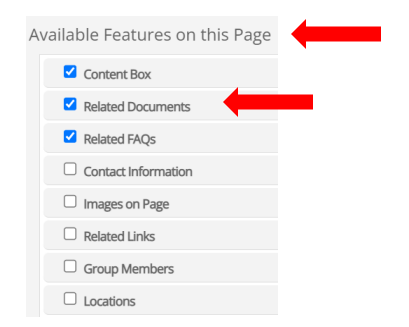

• Now you have two choices - you can choose to **display all documents in a specific folder** on this page **OR** you can choose to **display only specific documents** on this page

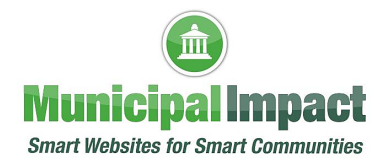

#### Step 5: Display all Documents in a Specific Folder

• In the **Documents on this Page** section, **click the circle to the left of** All Documents in this Folder if you want to display all documents in a specific folder on your webpage

| You can choose either individual documents, or a folder, to a | associate with this page.     |
|---------------------------------------------------------------|-------------------------------|
| All Documents in this Folder                                  | NONE                          |
|                                                               | NONE                          |
|                                                               | All Documents                 |
|                                                               | Community                     |
|                                                               | - Senior Citizen Center       |
| <ul> <li>Individual Document(s) listed below</li> </ul>       | Government                    |
| Display the first document inline on this page                | - Financial Reports & Budgets |
|                                                               | Annual Budget                 |

Documents on this Page

Individual Document(s) listed below
 Display the first document inline on this page

File 1: 2021 Budget

- Click the down arrow to the right of the box with -- NONE -- showing (see blue arrow above), click the name of the folder you want displayed on your webpage from the drop-down list (see purple arrow above)
- If you have subfolders within the folder you chose and want those displayed as well, **click the box to the left of** Display Subfolders & Subfolder Contents, then **click the Update button**

|                                                                                                    | cuments, or a folder, to associate with this page.                                  |
|----------------------------------------------------------------------------------------------------|-------------------------------------------------------------------------------------|
| All Documents in this Folder                                                                              | Annual Budget                                                                       |
|                                                                                                    | Display Subfolders & Subfolder Contents                                             |
| Step                                                                                                    | 6: Display Only Specific Documents                                                  |
| listed below if you want to d<br>Add Existing Document butt                                               | isplay only specific documents on your webpage, then <b>click the</b><br><b>con</b> |
| Documents on this Page                                                                                    |                                                                                     |
| <b>Documents on this Page</b>                                                                             | older, to associate with this page.                                                 |
| Documents on this Page   'ou can choose either individual documents, or a f  All Documents in this Folder | older, to associate with this page.                                                 |

Add Existing Document

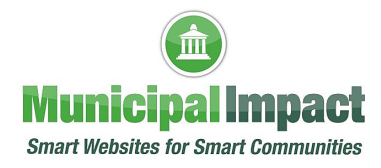

• After you click **Add Existing Document**, a new File **#** will appear below documents already listed on this page (in the example below, there is already one file listed on this page), **click the down arrow** on the right side of the Select Document box

| Individual Document(s)  | listed below             |                       |
|-------------------------|--------------------------|-----------------------|
| Display the first docur | nent inline on this page |                       |
| File 1: 2021 Budget     |                          | 8                     |
| File 2:                 |                          | 8                     |
| Select Document:        | ~ +                      |                       |
|                         |                          | Add Existing Document |

• When the drop-down list appears, **click the name of the document** in My Documents you want listed on this page, then **click the Update button** 

| Individual Document(s) listed below Display the first document inline on th                       | nis page |         |                       |
|---------------------------------------------------------------------------------------------------|----------|---------|-----------------------|
| File 1: 2021 Budget                                                                               |          |         | ×                     |
| File 2:<br>Select Document:                                                                       |          |         | 8                     |
| All Documents<br>2022 Press Release<br>Visitors<br>Word doc for test<br>- Senior Citizen Center   |          |         | Add Existing Document |
| SCC Events for July 2022<br>SSC Menu week of 7 222<br>Annual Budget<br>2022 Budget<br>2021 Budget | Title:   | Folder: | ents 🗸                |

• Now the 2022 Budget document has been added to this page (see below)

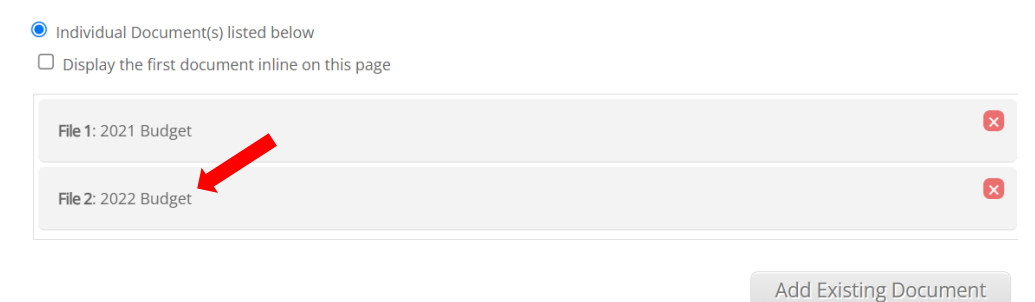

• Click the View Page link at the top of the screen (under the MY CONTENT toolbar) to see how the document looks on your webpage

| MY CONTENT | Но | ome 🔻     | Community               | ▼ G(     | overnmen | t 🔻   |
|------------|----|-----------|-------------------------|----------|----------|-------|
| ard        |    | Annı      | ial Budget              |          |          |       |
|            |    | Last Upda | ited: July 08, 2022 11: | 43:42 am | New P    | age 🔶 |

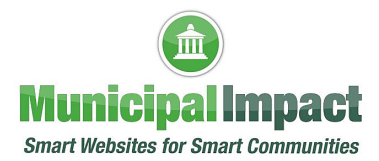

### Step 7: Change Order of Documents on Webpage

• If you want the Budget 2022 document above the Budget 2021 document, **drag and drop the document into place**, then **click the Update button** (see instructions below)

**NOTE:** If you have a PDF viewer section on the page (for example, the Water Quality Report page), the document in the top position will be the one showing in the PDF viewer, so you always want the latest version to be on top

• To drag the 2022 Budget above the 2021 Budget in the following example, see next steps

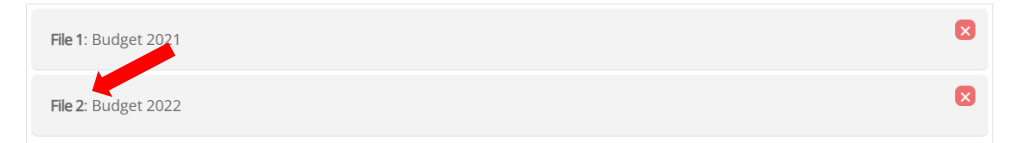

• Hover your mouse cursor over the word File next to the document you want to move until you see a four-headed arrow like the one shown below

⇔

- Click and hold the left mouse button down, drag your cursor up or down until the file is where you want it, release the mouse button to "drop" the file in the new position
- A small black box with the words "Document Order Saved." will appear briefly in the bottom right corner of your screen

| File 1: Budget 2022 | × |
|---------------------|---|
| File 2: Budget 2021 | × |

• NOTE: For more information regarding My Documents, please see How to Manage Folders in My Documents and How to Manage PDF Files in My Documents tutorials.

If you have questions about this tutorial or need additional assistance with your website, please click the **CONTACT SUPPORT** button on the left side of your website's Client Dashboard. Complete the form to tell us how we can help, then click Submit. Or you may call us at (888) 551-4815. **We are here to help!**